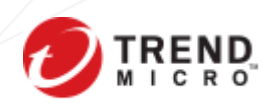

# 如何啟用 Trend Micro Vision One 授權

V1.1 | Updated Aug 2022

## Table of Contents\_

| 1. | 使用情境                 | 3    |
|----|----------------------|------|
| 2. | 常見問題                 | 3    |
| 3. | 建立步驟                 | 4    |
| 4. | 如何登入使用 Vision One 平台 | 7    |
| 5. | 訂閱 Vision One 通知信    | . 11 |
|    |                      | . 12 |

#### 1. 使用情境

- 新購買之客戶,請執行步驟建立趨勢科技帳號
- 既有客戶或曾經採購過趨勢產品且尚未建立過趨勢科技帳號
- 原雲端服務試用客戶正式購買授權啟用

### 2. 常見問題

Q1. 如何查詢是否曾經建立過帳號

Ans: 請至協助登入頁面查詢

Q2. 若未使用趨勢雲端服務, 是否需要註冊

Ans: 否,可直接將授權書中的啟動碼直接於地端產品安裝啟用即可。

Q3. 忘記帳號密碼怎麼辦?

Ans: 請至協助登入頁面重設密碼

Q4. Vision One 是什麼?

Ans:「Trend Micro Vision One™」是以多層式偵測及回應 (XDR) 為核心並結合新的功能以 提升可視性,協助企業資安團隊更快速回應威脅。詳細介紹

Q5. Vision One 帳號是否與趨勢科技帳號一樣

Ans: 相同, 建立 Vision One 帳號時會同步建立趨勢科技帳號

Q6. 忘記帳號密碼怎麼辦?

Ans: 請至協助登入頁面重設密碼

Q7. 若重複註冊趨勢科技帳號,可以合併嗎?

Ans: 請擇一使用, 無法合併

Q8. 以上操作若遇有任何問題,該如何尋求協助?

Ans: 建議可先找經銷商協助您建立帳號或來電趨勢科技客戶服務專線

| 企業授權用戶技術專線 | Tel: 886-2-2377-2323 |
|------------|----------------------|
| 企業授權用戶業務專線 | Tel: 886-2-2378-2666 |

服務時間: 週一至週五, 上午 9:00~12:00 下午 1:30 ~6:00 (例假日及國定假日除外)

### 3. 建立步驟

#### 一、完成訂單流程後,請確認電子信箱是否有收到趨勢科技授權啟用信

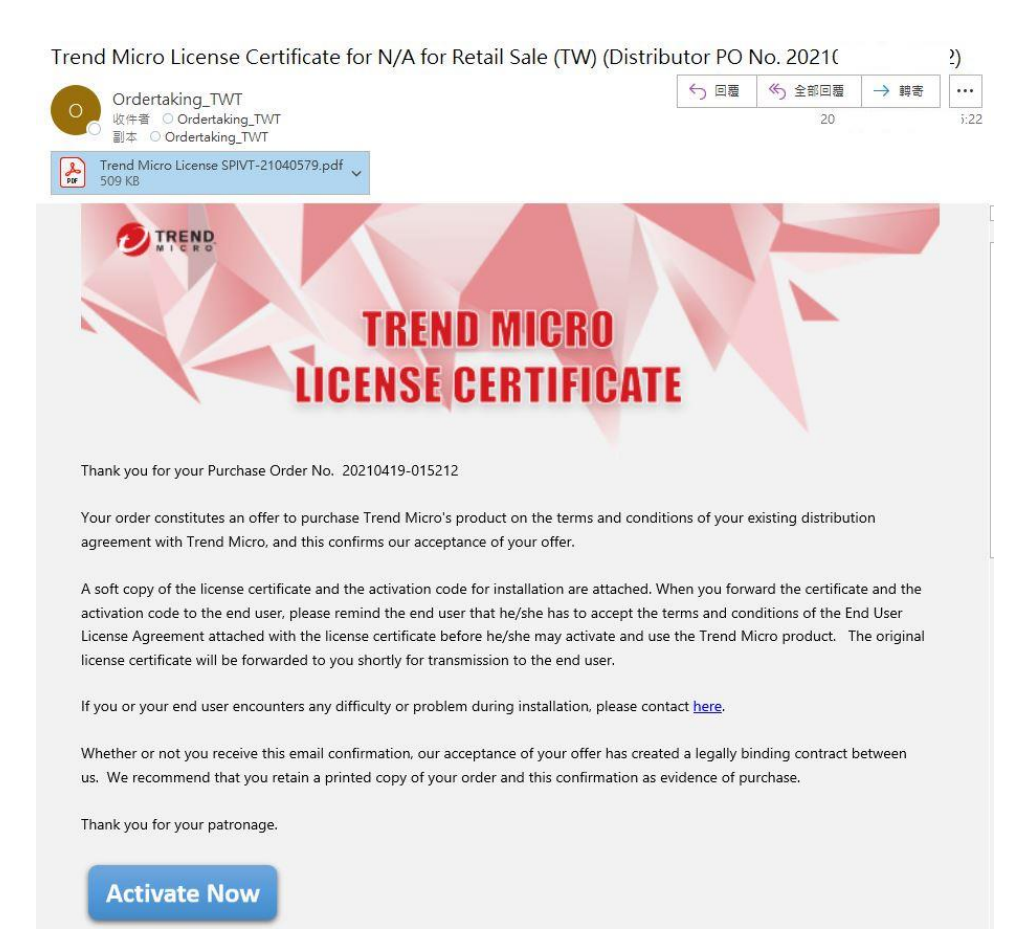

二、點選 "Activate Now",將會透過預設瀏覽器連結至趨勢科技啟用服務系統,請輸入既有的 CLP 或 Vision One 帳號;若無,請先申請趨勢科技帳戶

| We<br>Log in wit<br>multilayer de<br>cloud | Icome to Trend Micro<br>h your Trend Micro credential, to explore<br>etection and response across email, servers,<br>workloads, networks, and endpoints. | Sign In  Account name Continue |
|--------------------------------------------|----------------------------------------------------------------------------------------------------|--------------------------------|
| C                                          | Don't have an account?<br>Treate a Trend Micro account                                                                                                   | Need help signing in?          |

三、輸入有效的信箱,系統會發送驗證信件,確保登入帳號有效性並綁定帳號

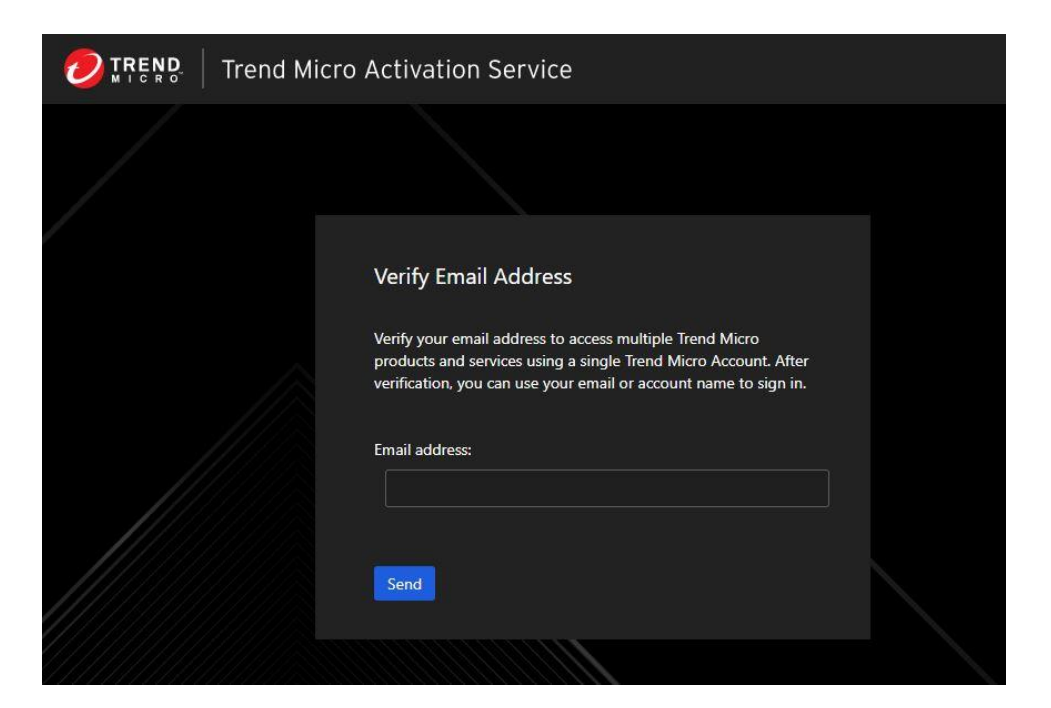

驗證信基本上會在五分鐘內送達;若無,請點選重新寄送

PS. 請同時確認驗證信是否有被歸類至垃圾郵件夾中

| Trend Micro Activation Service                                                                                                    |
|----------------------------------------------------------------------------------------------------|
|                                                                                                    |
| Verifying your email<br>Trend Micro sent a verification email to<br>trendmicro.com<br>Click the button in the email to continue with creating your<br>Trend Micro Account. |
| Email didn't arrive within 5 minutes or change email address?<br>Click here to resend email                                                                                |
|                                                                                                    |

四、點選 "Verify Email" 完成信箱驗證程序

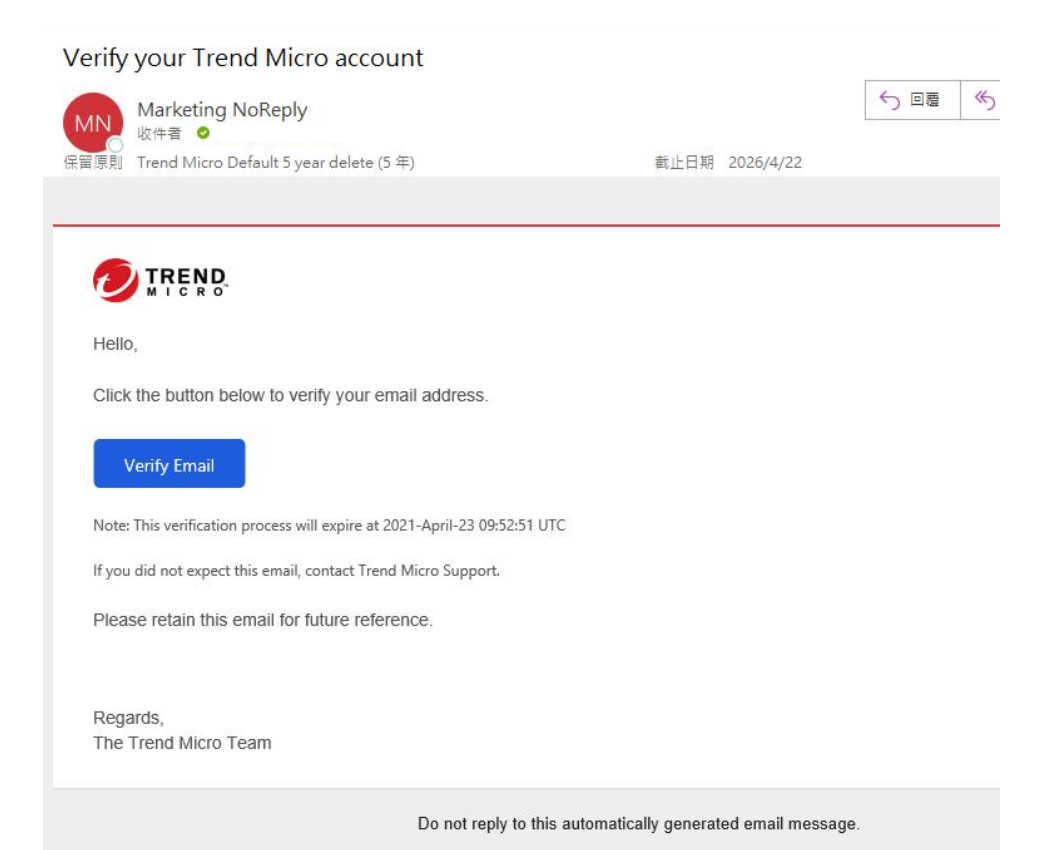

#### 五、確認授權資訊是否正確,並同意授權內容點選 "Continue"

| 💋 ፲౯౯ੵਸ਼ੵੵ   Trend Micro Activation Service |                                                                                                    |                                                                                                    |  |  |  |
|---------------------------------------------|----------------------------------------------------------------------------------------------------|----------------------------------------------------------------------------------------------------|--|--|--|
|                                             |                                                                                                    |                                                                                                    |  |  |  |
|                                             | Activate Your Trend Micro Solut<br>Confirm that the following information is cor                                                                                                    | tions<br>rrect before continuing the product activation.                                                                                                    |  |  |  |
|                                             | Credits:                                                                                                    |                                                                                                    |  |  |  |
|                                             | New credit balance                                                                                                    |                                                                                                    |  |  |  |
|                                             | 1,000                                                                                                    |                                                                                                    |  |  |  |
|                                             | Expiration date: 05/18/2021                                                                                                    |                                                                                                    |  |  |  |
|                                             | Item                                                                                                    | Purchased Units                                                                                                    |  |  |  |
|                                             | Credits                                                                                                    | 1,000                                                                                                    |  |  |  |
|                                             | <ul> <li>I have read and accept the applicable Tren</li> <li>For cloud services, include SaaS, pleat</li> <li>For all other enterprise products, pleat</li> <li>Continue</li> </ul> | nd Micro Agreement, Global Privacy Notice and Data Collection Notice.<br>se see the Cloud Service Terms of Service.<br>ase see the Global Business Software and Appliance Agreement. |  |  |  |

六、等待啟用程序完成後再關閉瀏覽器

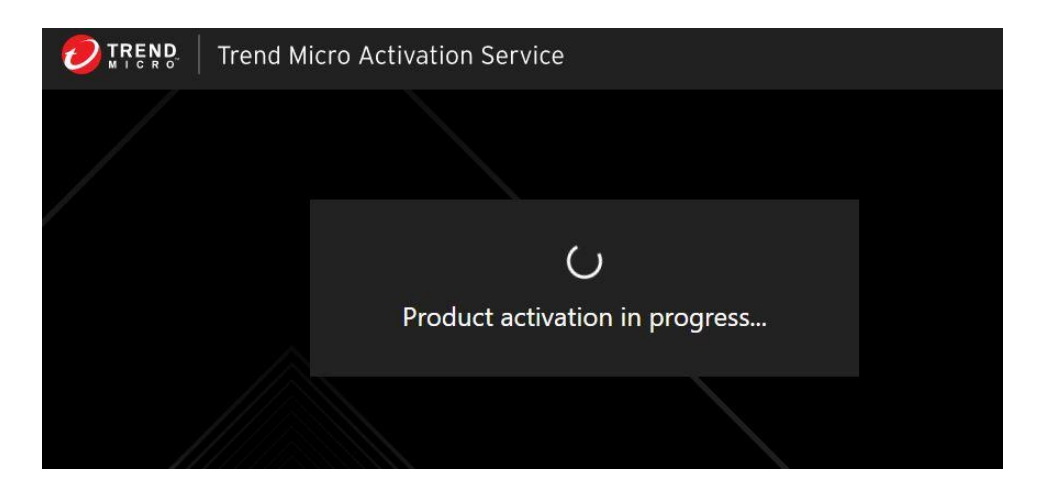

七、啟用成功後,頁面會呈現此次授權資訊內容

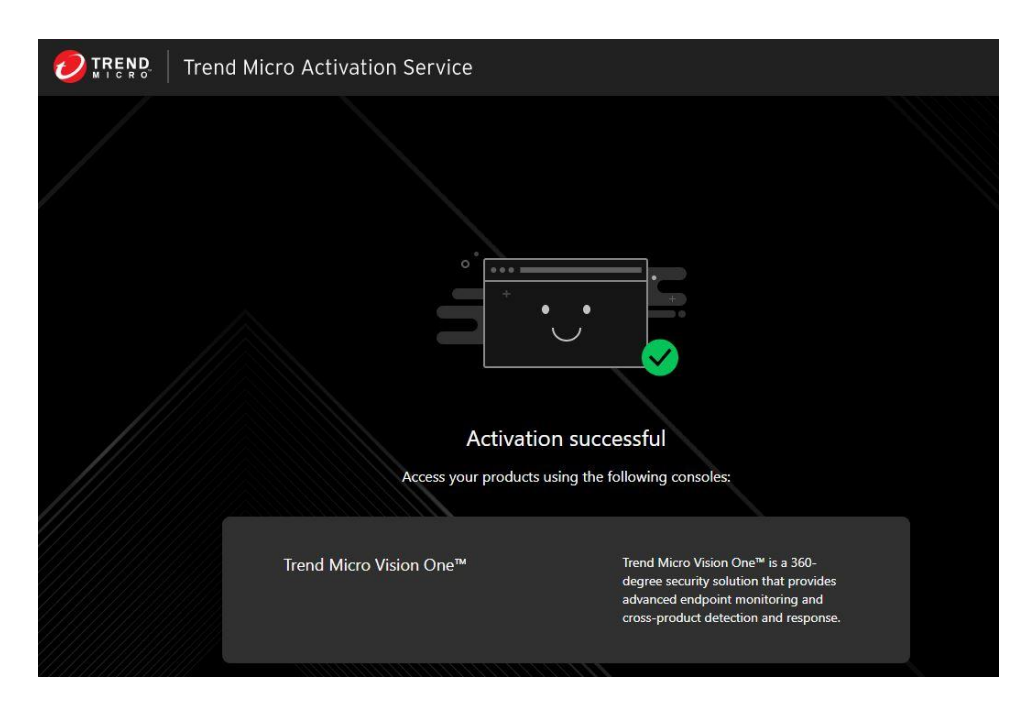

4. 如何登入使用 Vision One 平台

一、進入 <u>Trend Micro Vision One</u> 的管理介面,確認點數使用狀況,系統將會根據您所安裝 使用 Sensor 數量,自動幫您計算點數使用情況,並呈現歷程供管理者檢視 (點選 More Details)

| 0                                                                               | Trend Micro Vision One <sup>™</sup> Credit Usage | © 2022-01-05 15:06 (UTC+08:00)                                                                                                    |
|---------------------------------------------------------------------------------|--------------------------------------------------|----------------------------------------------------------------------------------------------------|
| ()<br>()<br>()<br>()<br>()<br>()<br>()<br>()<br>()<br>()<br>()<br>()<br>()<br>( | Available Credits<br>460                         | Enable cross-layer detection with XDR<br>Enable sensors across email, endpoint, server, network, and cloud workloads to provide a broader<br>perspective and a better context to hunt and detect threats. |
| 1<br>1<br>1                                                                     | Total credits: 600 More details                  | XDR Endpoint Sensor     7 endpoints connected   140 credits allocated     20 credits per sensor   Data retention: 30 days                                                                                 |
| ф<br>В, Ф                                                                       | Total credits     Allocated credits              | XDR Email Sensor     Enable XDR Email Sensors to detect malicious or anomalous email activities on monitored maliboxes.     3 credits per sensor   Data retention: 180 days                               |
|                                                                                 |                                                  | Ot         XDR Network Sensor           Enable XDR Network Sensors to conduct advanced threat analysis on network activity.           25,000 credits per Glass   Data retention: 180 days                 |

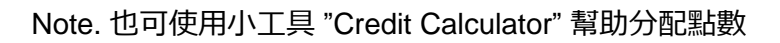

| Credit Calculator                                                                                  | ×                               |
|----------------------------------------------------------------------------------------------------|---------------------------------|
| Here you can estimate the total number of credits needed to monitor and protect your organization. |                                 |
| XDR Endpoint Sensor                                                                                | Estimated total credits needed: |
| Monitor 0 endpoints/servers Credits needed 0                                                       | 0                               |
| 20 credits per sensor   Data retention: 30 days                                                    |                                 |
| XDR Email Sensor                                                                                   | Current credit balance:         |
| Monitor 0 email accounts                                                                           | 600                             |
| 3 credits per sensor   Data retention: 180 days                                                    |                                 |
| XDR Network Sensor                                                                                 |                                 |
| Monitor 0 Gbps Credits needed 0                                                                    |                                 |
| 25,000 credits per Gbps   Data retention: 180 days                                                 |                                 |
| Sandbox Analysis: Daily Submission Quota                                                           |                                 |
| Monitor 0 submissions per day Credits needed 0                                                     |                                 |
| 50 credits per daily submission quota   Data retention: 180 days                                   |                                 |
| Mahile Sensor                                                                                      |                                 |
|                                                                                                    |                                 |
| 5 credits per device   Data retention: 90 days                                                     |                                 |
|                                                                                                    |                                 |
|                                                                                                    | Reset Close                     |

二、XDR Sensor 可提供 Endpoint、Email、Network、Mobile 與 Cloud Sandbox 的分析工

具,提供給管理者彈性運用 Credits

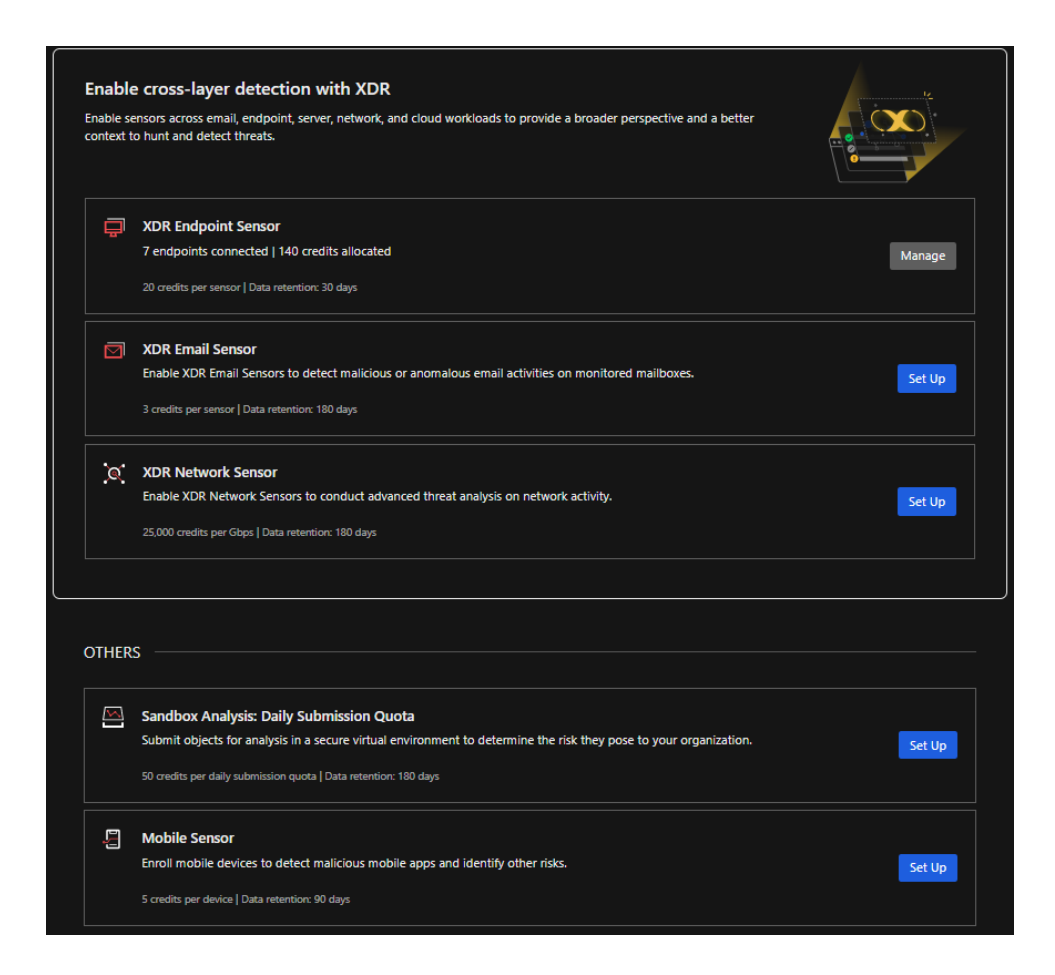

## <u>補充:</u>

A. 系統將會依據安裝的 Sensor 數量, 自動計算點數使用狀況

| 使用項目                                        | 點數計算簡述                                |
|---------------------------------------------|---------------------------------------|
| XDR Endpoint Sensor                         | 20 點/U,資料保留 30 天                      |
| XDR Email Sensor                            | 3 點/U,資料保留 180 天                      |
| XDR Network Sensor                          | 1 Gbps 流量 25,000 點<br>資料保留 180 天      |
| Mobile Sensor                               | 5 點/Device, 資料保留 90 天                 |
| Sandbox Analysis: Daily<br>Submission Quota | 50 點/次 ,資料保留 180 天<br>*設定使用量上限,每日重新計算 |

#### B. Sandbox Analysis 使用說明

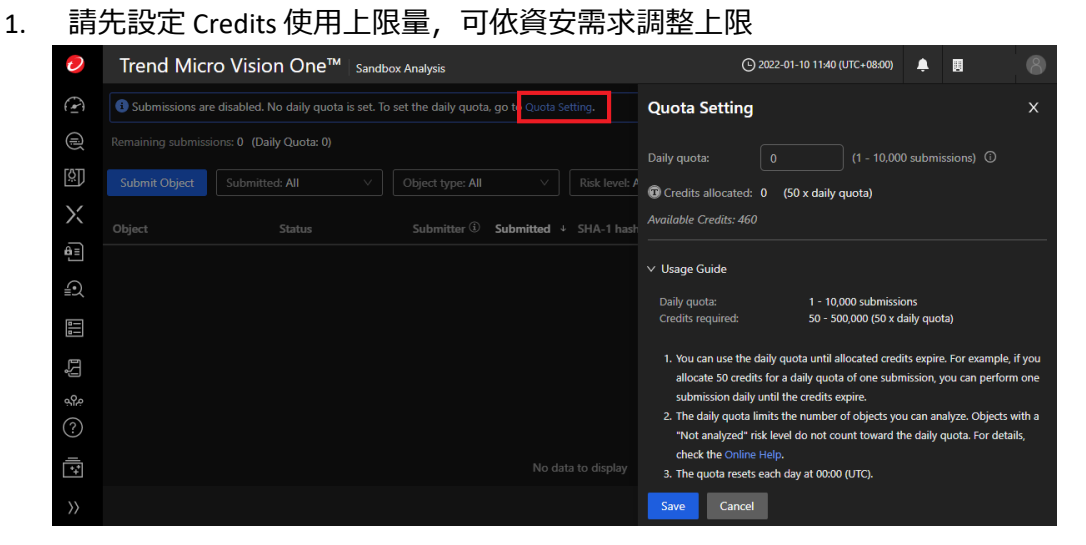

- 2. 每日 00:00 (UTC) 會重置 Quota 的使用量
- 3. 目前支援的分析檔案類型,請參考 Sandbox Supported File Type

- 5. 訂閱 Vision One 通知信
  - 一、 登入 My Support,將滑鼠懸停在使用者名稱上,選擇 產品與服務。

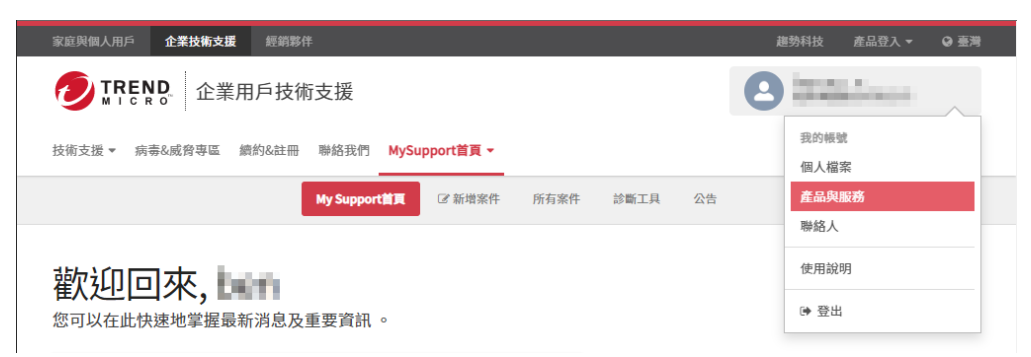

※ 若尚未擁有有 BSP 帳號,並需要創建新的帳號,請透過登入畫面左下角的 **創建** MySupport 帳號 按鈕進行註冊。

二、為您想訂閱郵件通知的產品建立產品履歷。

如果有需要相關步驟的說明,請參考: 在趨勢科技 My Support 中管理產品履歷

若您已經有了對應的產品履歷,請按下畫面右邊的鉛筆圖案的編輯按鈕,並繼續步驟三。

| R庭與個人用戶 <b>企業技術支</b>                                                                             | <b>援</b> 經銷夥伴         |                      |      | 趨勢科技 🥻         | 產品登入 ▼ | ❷ 臺灣 |  |
|--------------------------------------------------------------------------------------------------|-----------------------|----------------------|------|----------------|--------|------|--|
|                                                                                                  | TREND<br>企業用戶技術支援     |                      |      |                | 8      |      |  |
| 技術支援 ▼ 病毒&威脅專區                                                                                   | 續約&註冊 聯絡我們 MySupport首 | [頁 ▼                 |      | 搜尋             | ×      | Q    |  |
|                                                                                                  | My Support首頁 CP新      | 增案件 所有案件 診斷工具        | L 公告 |                |        |      |  |
| 全品な服務                                                                                            |                       |                      |      |                |        |      |  |
| 全品&服務的更新與管理<br>產品履歷管理                                                                            | ₽.                    |                      |      |                | + 3    | 斤増   |  |
| 全品&用文方务<br>產品&服務的更新與管理<br>產品履歷管理<br>÷產品履歷客編                                                      | 里。<br><i>≑ 產品名稱</i>   | ◆ 作業系統               |      | \$ SUBSCRIBED? | + a    | 斤増   |  |
| 全 品 & 月 ( ) が<br>全 品 & 服務的 更 新 與 管 理<br>産 品 履 歴 管 理<br>・ 産 品 履 歴 管 理<br>Vision One               | 里。                    | ◆ 作業系統               |      | ◆ SUBSCRIBED?  | + %    | 斤增   |  |
| 全 品 & 月反 済<br>全 品 & 原 が 使 新 典 管 理<br>産 品 履 歴 管 理<br>・ 産 品 履 歴 管 理<br>Vision One<br>Apex One SaaS | 里。                    | ◆ 作業系統<br>Windows 10 |      | subscribed?    | + 3    | 府増   |  |

三、 向下捲動,並勾選 Subscribe to Articles/Solutions 處的核取方塊,並按下 提交。

| 家庭與個人用戶 <b>企業技術支援</b> 經銷夥伴              | 趨勢科技 產品登入 ▼ 🚱                                                                                                    |
|-----------------------------------------|----------------------------------------------------------------------------------------------------|
| ② TREND 企業用戶技術支援                        | And a second second sec |
| 技術支援 ▼ 病毒&威脅亭區 續約&註冊 聯絡我們 MySupport首頁 ▼ | 捜尋 × Q                                                                                                    |
| My Support首頁 记》新增案件 所有案件 診斷工具 公告        |                                                                                                    |
| <b>啟用的產品設定:</b> □ Smart Scan Server     |                                                                                                    |
| 病毒碼類型 □ 傳統病毒碼<br>□ Smart Scan雲端病毒碼      |                                                                                                    |
| 語言版本                                    |                                                                                                    |
| Subscribe to Articles/Solutions         |                                                                                                    |
| 提交 取消                                   |                                                                                                    |

※ 您將收到與產品履歷中的品項有關的建議。 如果有多個產品希望收到相關的電子郵 件,需要逐一進行訂閱動作。

※ 若未收到相關通知信也可登入 BSP 內確認或是確認是否被郵件系統標記為垃圾郵件。

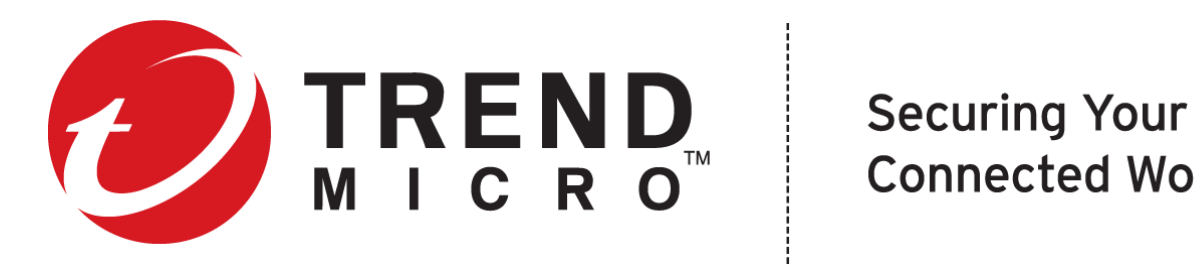

**Connected World**